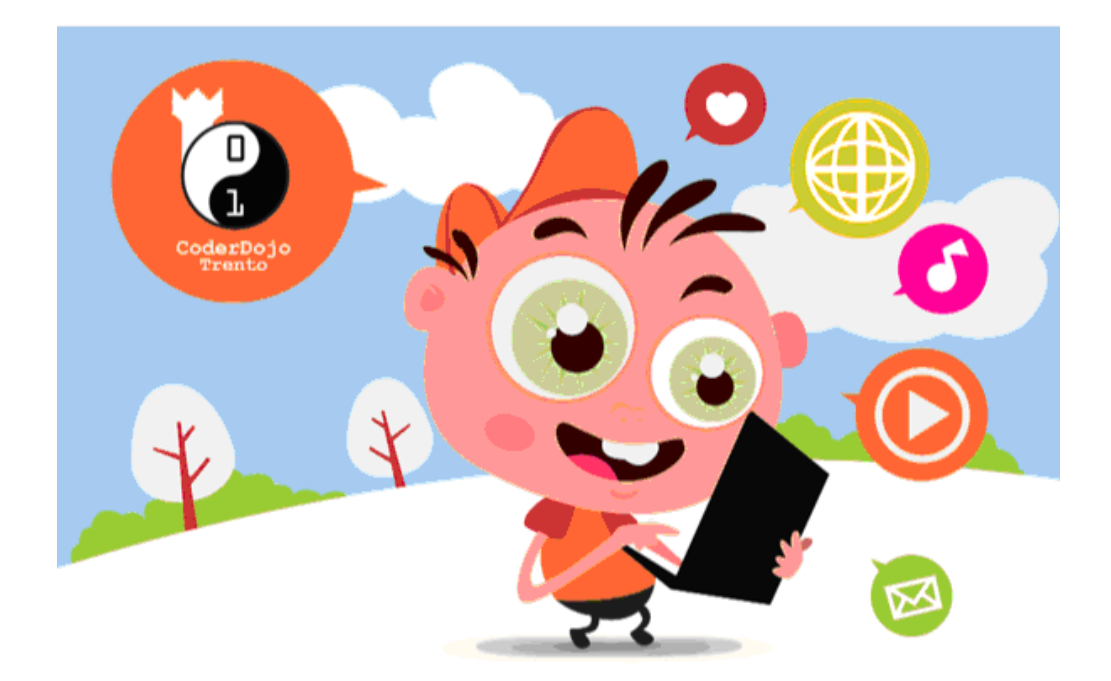

## Coderdojo – HTML TUTORIAL 6 SPECIAL EDITION IMMAGINI E MAPPA IMMAGINI

Con questo tutorial organizziamo le immagini che abbiamo scattato al Castello del Buonconsiglio.

Software e materiale consigliato:

- Bluegriffon, scaricabile all'indirizzo: http://bluegriffon.org/pages/Download
- GIMP, scaricabile all'indirizzo: http://www.gimp.org/downloads/
- La mappa del Buonconsiglio, scaricabile all'indirizzo: http://coderdojotrento.it/

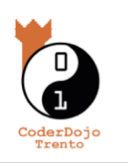

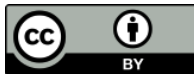

## Creiamo una mappa immagine con GIMP

Una mappa immagine permette di inserire dei collegamenti ipertestuali sopra un'immagine, in modo che facendo un clic su posizioni diverse dell'immagine si viene portati a pagine diverse.

In questo modo possiamo collegare le foto scattate ai diversi luoghi del castello.

Una volta avviato GIMP, apriamo la mappa del castello, scaricabile dal sito di Coderdojo Trento:

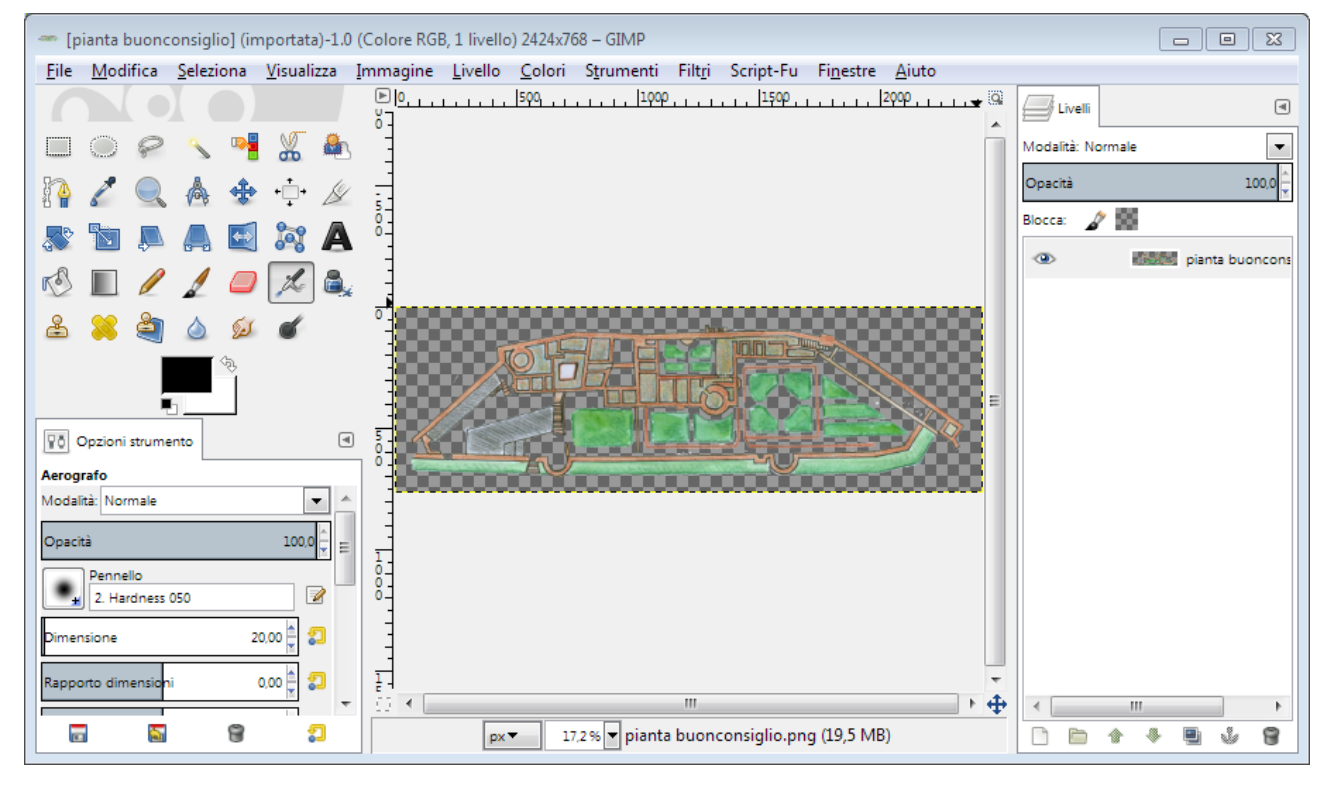

Per prima cosa rimpiccioliamo l'immagine (è troppo grande), scegliendo la voce di menu Immagine  $\rightarrow$  Scala Immagine:

| 🚭 Scala immagin                                        | e                 |               | 23               |
|--------------------------------------------------------|-------------------|---------------|------------------|
| Scala immagine<br>[pianta buonconsiglio] (importata)-1 |                   |               |                  |
| Dimensione immagine                                    |                   |               |                  |
| <u>L</u> arghezza:                                     | 2424              |               |                  |
| Alt <u>e</u> zza:                                      | 768               | px 🕶          |                  |
|                                                        | 2424 × 768 pixel  |               |                  |
| Risoluzione <u>X</u> :                                 | 299,999 🗍 🕅       |               |                  |
| Risoluzione <u>Y</u> :                                 | 299,999 🚊 🖞       | pixel/in      |                  |
| Qualità                                                |                   |               |                  |
| I <u>n</u> terpolazione:                               | Cubica            |               | -                |
|                                                        |                   |               |                  |
| Ajuto                                                  | <u>R</u> eimposta | <u>S</u> cala | A <u>n</u> nulla |

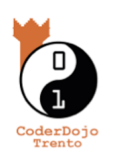

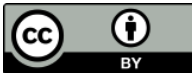

Impostiamo la larghezza a 500 pixel (l'altezza dovrebbe cambiare in automatico a 158). Ridimensioniamo con il pulsante Scala.

Ora creiamo la mappa immagine scegliendo la voce di menu Filtri  $\rightarrow$  Web  $\rightarrow$  Mappa immagine:

|   | Filt <u>r</u> i | Script-Fu              | Fi <u>n</u> estre     | <u>A</u> iuto |               |     |                          |
|---|-----------------|------------------------|-----------------------|---------------|---------------|-----|--------------------------|
| ) | Ø               | Ripeti l'ultim         | 0                     |               | Ctrl+F        | dli |                          |
|   | 10.0            | Ri-mostra l'u          | ltimo                 |               | Maiusc+Ctrl+F | No  | ormale I                 |
|   | 2               | Reimposta tu           | ıtti i <u>f</u> iltri |               |               | -   |                          |
|   |                 | Sfocature              |                       |               | •             |     | 100,0                    |
|   |                 | Miglioramen            | to                    |               | +             | à   | 295                      |
|   |                 | <u>D</u> istorsioni    |                       |               | +             |     | pianta buonco            |
|   |                 | <u>L</u> uce e ombr    | a                     |               | +             |     |                          |
| ł |                 | Dist <u>u</u> rbo      |                       |               | +             |     |                          |
|   |                 | Rilevamen <u>t</u> o   | contorni              |               | +             |     |                          |
|   |                 | <u>G</u> enerici       |                       |               | •             |     |                          |
|   |                 | Combinazior            | ne                    |               | •             |     |                          |
|   |                 | <u>A</u> rtistici      |                       |               | •             |     |                          |
|   |                 | <u>D</u> ecorativi     |                       |               | •             |     |                          |
| l |                 | <u>M</u> appa          |                       |               | •             |     |                          |
|   |                 | <u>R</u> ender         |                       |               | •             |     |                          |
|   |                 | <u>W</u> eb            |                       |               | •             |     | Mappa <u>i</u> mmagine   |
|   |                 | An <u>i</u> mazione    |                       |               | +             |     | <u>S</u> emi-appiattisci |
|   |                 | Alfa a <u>l</u> ogotij | 00                    |               | •             |     | <u>S</u> lice            |

Quello che otteniamo è l'apertura della finestra seguente:

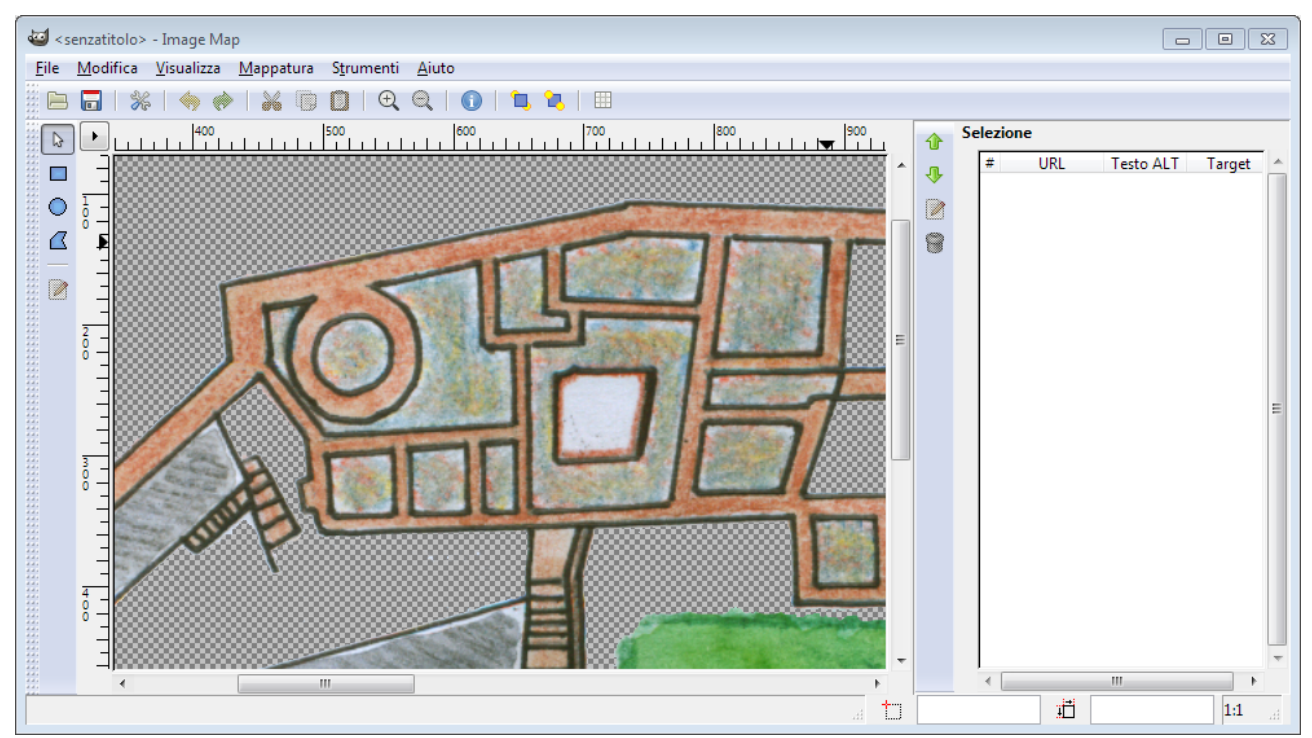

Notate gli strumenti sulla sinistra (Definisci area rettangolare, circolare, poligonale), la nostra mappa al centro e uno spazio a destra.

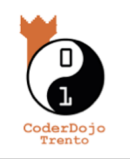

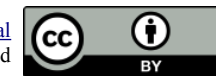

Proviamo a utilizzare lo strumento Definisci area circolare per definire la torre (Torre d'Augusto). Appena abbiamo disegnato il cerchio sopra la torre, apparirà la seguente finestra:

| Impostazioni area # | 1                        |                       | X                      |
|---------------------|--------------------------|-----------------------|------------------------|
| Collegamento        | Cerch <u>i</u> o 🛃 Javas | script                |                        |
| Tipo collegamente   | þ                        |                       |                        |
| Sito web            | Sito <u>f</u> tp         | Opher                 | <u>Altri</u>           |
| File                | WAIS                     | Tel <u>n</u> et       | ⊚ e- <u>m</u> ail      |
| Collegamento        | relati <u>v</u> o        |                       |                        |
| Nome fotogramm      | a di destinazione/II     | ): (opzionale - usato | o solo per fotogrammi) |
| Testo ALT: (opzion  | ale)                     |                       |                        |
|                     |                          |                       |                        |

Proviamo a scrivere "Pagina Torre d'Augusto" nello spazio URL e "Torre d'Augusto" in Testo ALT. Noteremo la seguente modifica nell'elenco degli URL a destra:

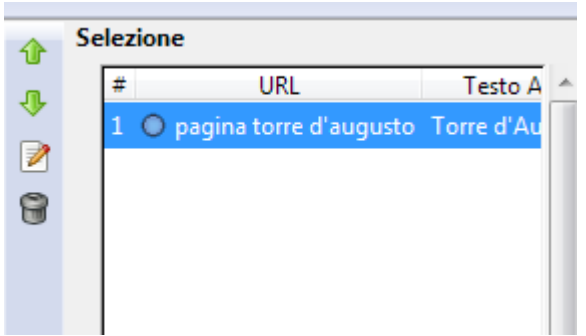

Un doppio clic permette di aprire nuovamente la finestra e modificare le proprietà della mappa immagine.

L'iconcina del floppy 🔤 permette di salvare la mappa.

La voce di menu Visualizza  $\rightarrow$  Sorgente permette di ottenere il codice HTML che possiamo inserire nella pagina web:

<img src="Senzanome" width="500" height="158" border="0" usemap="#map" /> <map name="map"> <area shape="circle" coords="108,45,10" alt="Torre d&apos;Augusto" href="torre d'augusto" /> </map>

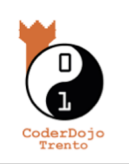

http://coderdojotrento.it/tutorial Quest'opera è distribuita con Licenza Creative Commons Attribuzione 3.0 Unported

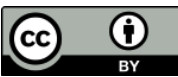

| 12 senza titolo - Bluegriffon                                                                                                    |                                                                                                    |
|----------------------------------------------------------------------------------------------------|----------------------------------------------------------------------------------------------------|
| File Modifica visualizza inserisci Formato Tabella Pannelli Strumenti Aluto                                                                                                    |                                                                                                    |
|                                                                                                    | i 🗀 · e <sup>ιπ</sup> 🛛 🐨 🐲                                                                                                    |
| Paragrafo → · · · · · · · · · · · · · · · · · ·                                                                                                    | ▮ ऺ ", ◀                                                                                                    |
| (nessun ID) <ul> <li>(nessuna classe)</li> <li>Larghezza variabile</li> </ul>                                                                                                    | <ul> <li>(nessun ruolo ARIA)</li> </ul>                                                                                                    |
| 🔅 senza titolo                                                                                                    |                                                                                                    |
| 632px                                                                                                    |                                                                                                    |
|                                                                                                    |                                                                                                    |
| wysiwyg sorgente                                                                                                    |                                                                                                    |
| Contract Anniversity of the second second |                                                                                                    |
| Scarca Componenti Aggiuntivi:                                                                                                    | TOO 20 100 20 100 20 10 |

Avviamo BlueGriffon, ottenendo la schermata seguente:

Scriviamo un titolo, ad esempio "Castello del Buonconsiglio" e applichiamo lo stile Titolo 1. Alternando la visualizzazione Wysiwyg con Sorgente otteniamo, come ci aspettiamo:

| Titolo 1    | - <>- ! ‼ ⊂ <mark>Β</mark> / <u>Ι</u>                                                                                  |
|-------------|----------------------------------------------------------------------------------------------------|
| (nessun ID) | ▼ (nessuna classe) ▼ ●○                                                                                                |
|             | 🔅 senza titolo                                                                                                    |
|             | 632px                                                                                                    |
| Castell     | o del Buonconsiglio                                                                                                    |
|             | <pre>1 <!DOCTYPE html PUBLIC "-//W3C//DTD HTML 4. 2 <html>     3 <head> 4</head></pre>                                 |
| CoderDojo   | http://coderdojotrento.it/tutorial<br>Quest'opera è distribuita con Licenza Creative Commons Attribuzione 3.0 Unported |

Possiamo fare un Copia / Incolla del codice sorgente prodotto da GIMP, inserendo:

- al posto di Senzanome, l'URL dell'immagine
- al posto di *torre%20d%27augusto*, l'URL della risorsa che vogliamo sia collegata con il collegamento ipertestuale

## Challenge

- 1. Scarica dalla fotocamera / cellulare le immagini che hai scattato.
- 2. Utilizzando BlueGriffon, creare una pagina per ogni stanza visitata, inserendo i contenuti (testuali o immagini) corrispondenti
- 3. Utilizzando GIMP, creare una Mappa immagine per ogni luogo
- 4. Creare una nuova pagina in BlueGriffon, chiamata indice.html, che contenga l'immagine della mappa del castello e la mappa immagine che la colleghi a tutte le altre pagine
- 5. Utilizza Microsoft Photo Story su Windows XP (<u>http://www.microsoft.com/it-it/download/details.aspx?id=11132</u>) o OpenShot su Linux (<u>http://www.openshot.org/download/</u>) per creare un video delle immagini che hai scattato!
- 6. Inserire il filmato nella pagina di indice.

Buon lavoro!

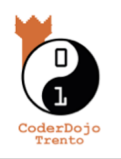

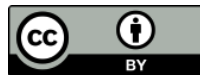